# Mendaftarkan Siswa di Aplikasi Pelajar

Login di aplikasi Pelajar untuk orangtua, wali siswa, maupun siswa dalam satu genggaman.

Ouration 5 minute(s)

#### Contents

Introduction Step 1 - Buka aplikasi Pelajar di Hp Anda Step 2 - Pilih Daftar Baru Step 3 - Pilih Nama Sekolah Step 4 - Masukkan Nama dan NIS Anak Anda Step 5 - Masukkan Nama Ayah dan Ibu Step 6 - Pendaftaran Berhasil Step 7 - Pilih Siswa Comments

## Introduction

Aplikasi **Pelajar** - **by Jaringan IDN** merupakan sebuah aplikasi yang memudahkan lembaga pendidikan dalam mengelola data pelajar dari semua jenjang pendidikan. Verifikasi dan pengubahan data oleh orangtua/wali menjadi lebih mudah serta dapat dilakukan kapan saja dan dimana saja.

Ayo download Aplikasi pelajar sekarang juga! https://play.google.com/store/apps/details?id=io.infradigital.app.pelajar

#### Step 1 - Buka aplikasi Pelajar di Hp Anda

Anda dapat mengunduh app **Pelajar** di Google Playstore! https://play.google.com/store/apps/details? id=io.infradigital.app.pelajar

Dan lihat cara login pada link berikut. Log In di Aplikasi Pelajar - infradigital

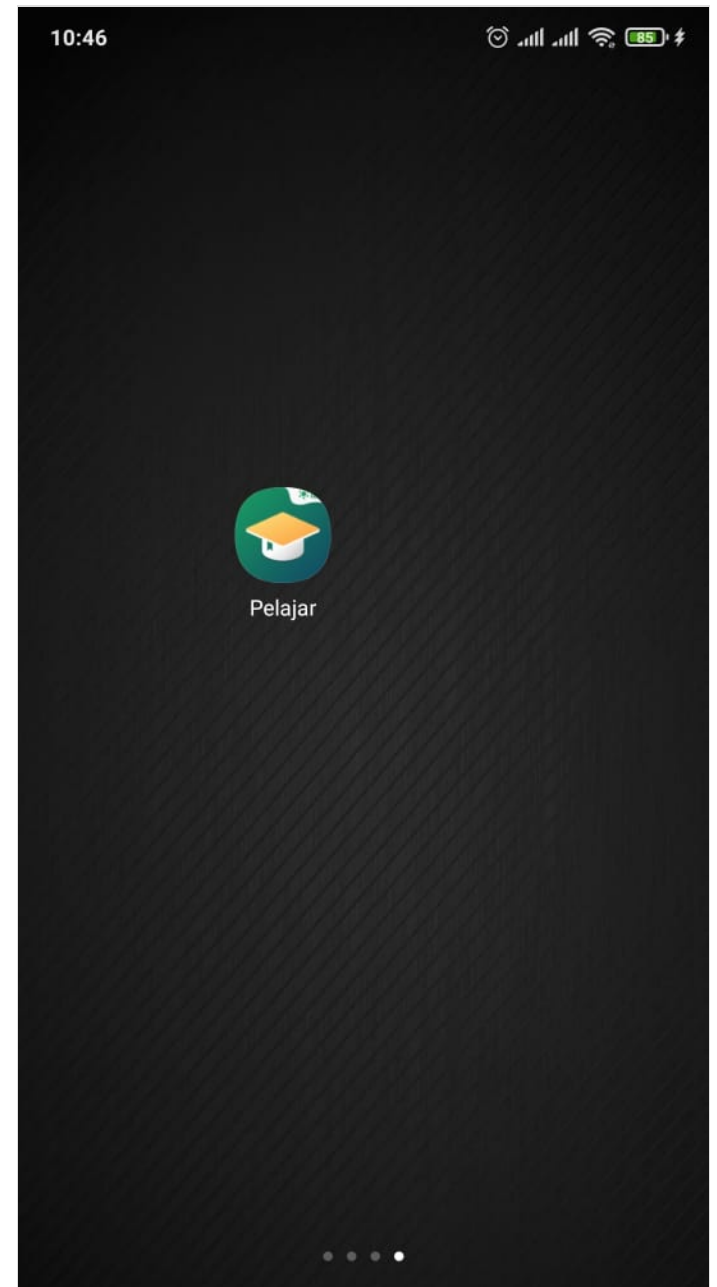

Page 2 / 11

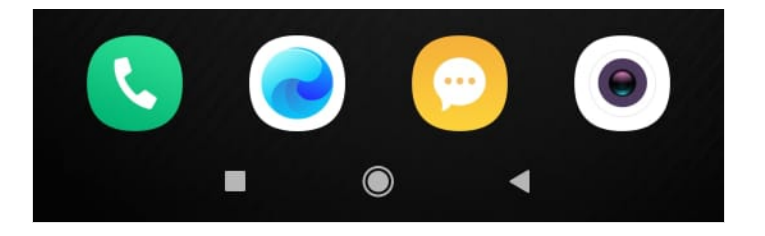

#### Step 2 - Pilih Daftar Baru

#### Silakan klik Daftar Baru untuk menambah siswa di app Pelajar.

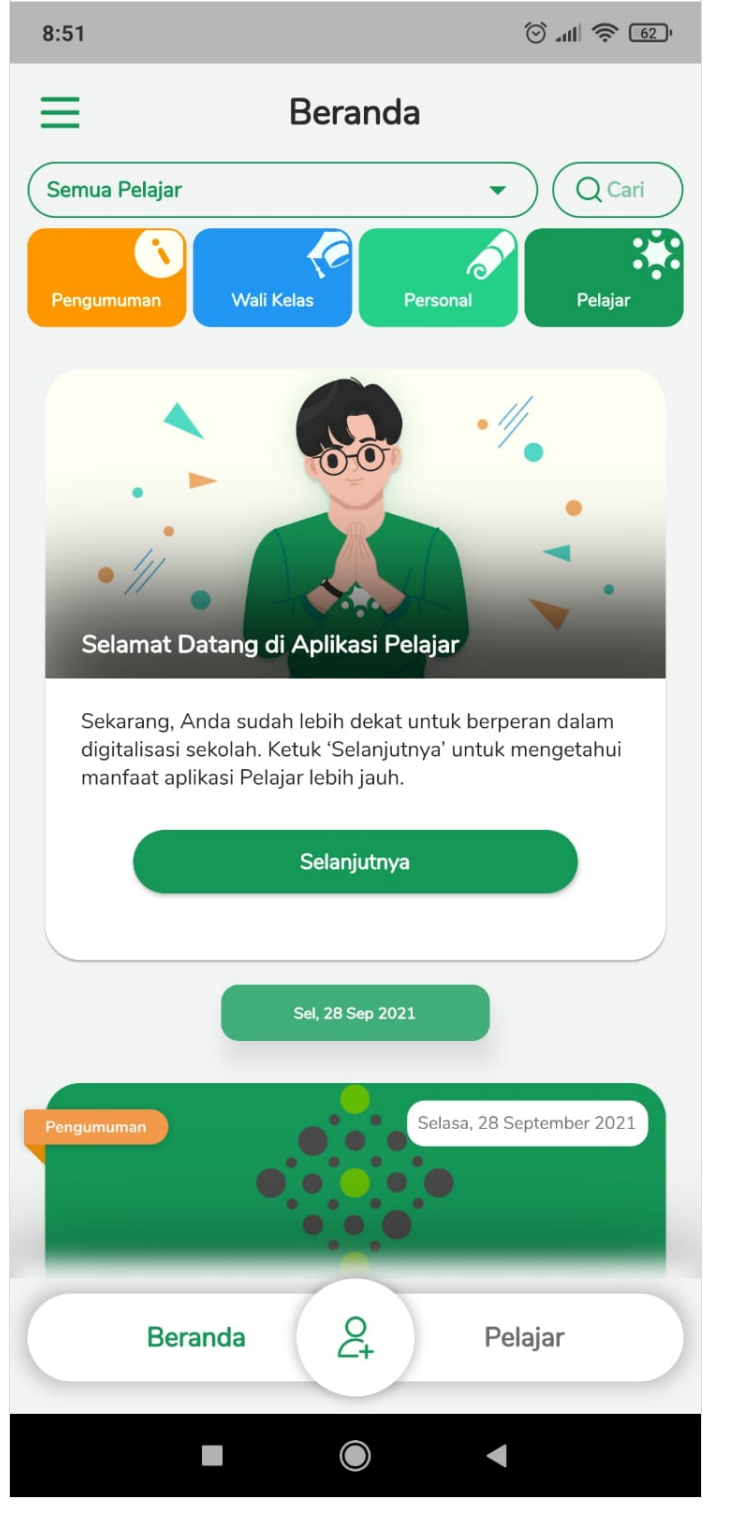

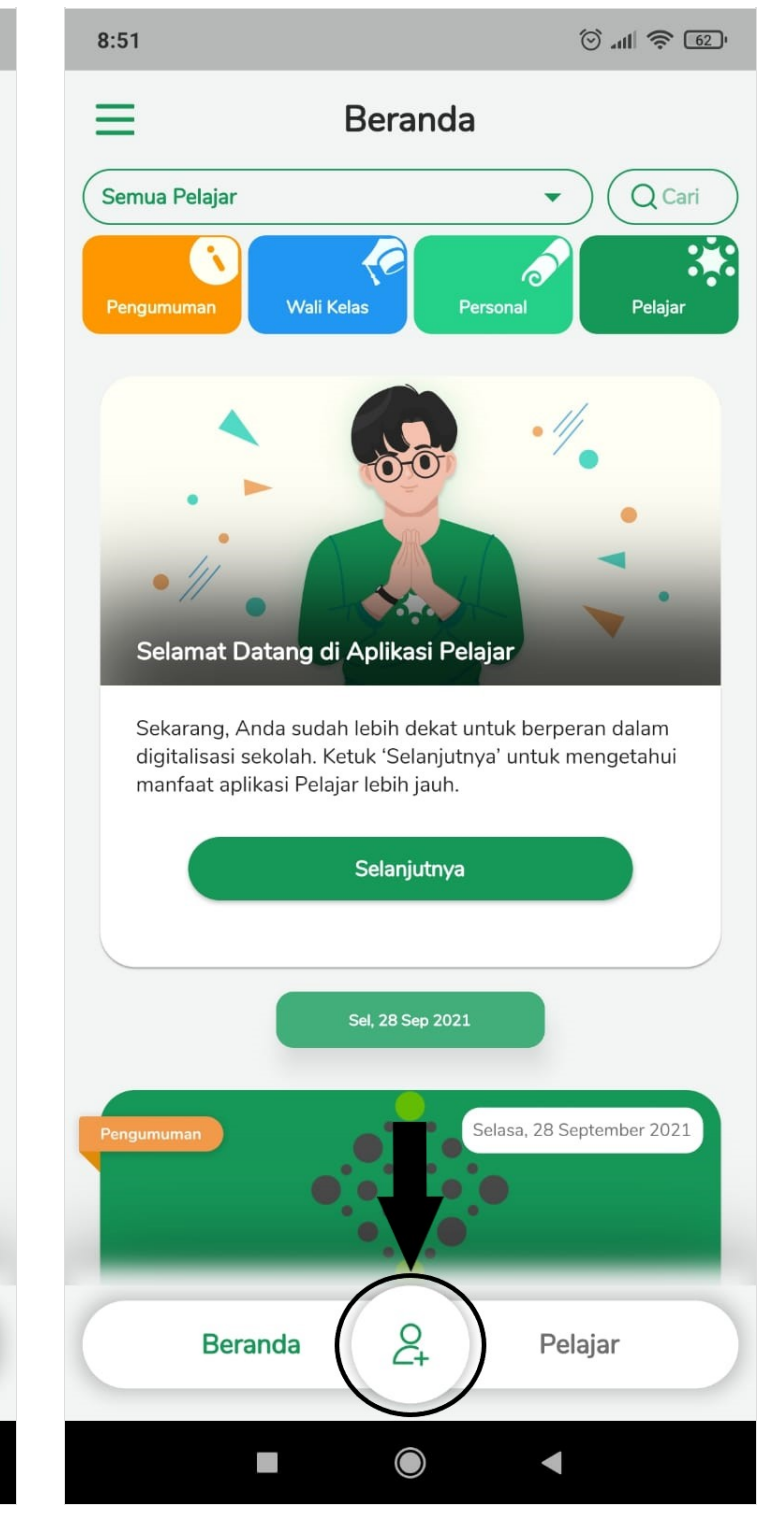

## Step 3 - Pilih Nama Sekolah

Masukkan nama sekolah kamu di halaman pendaftaran.

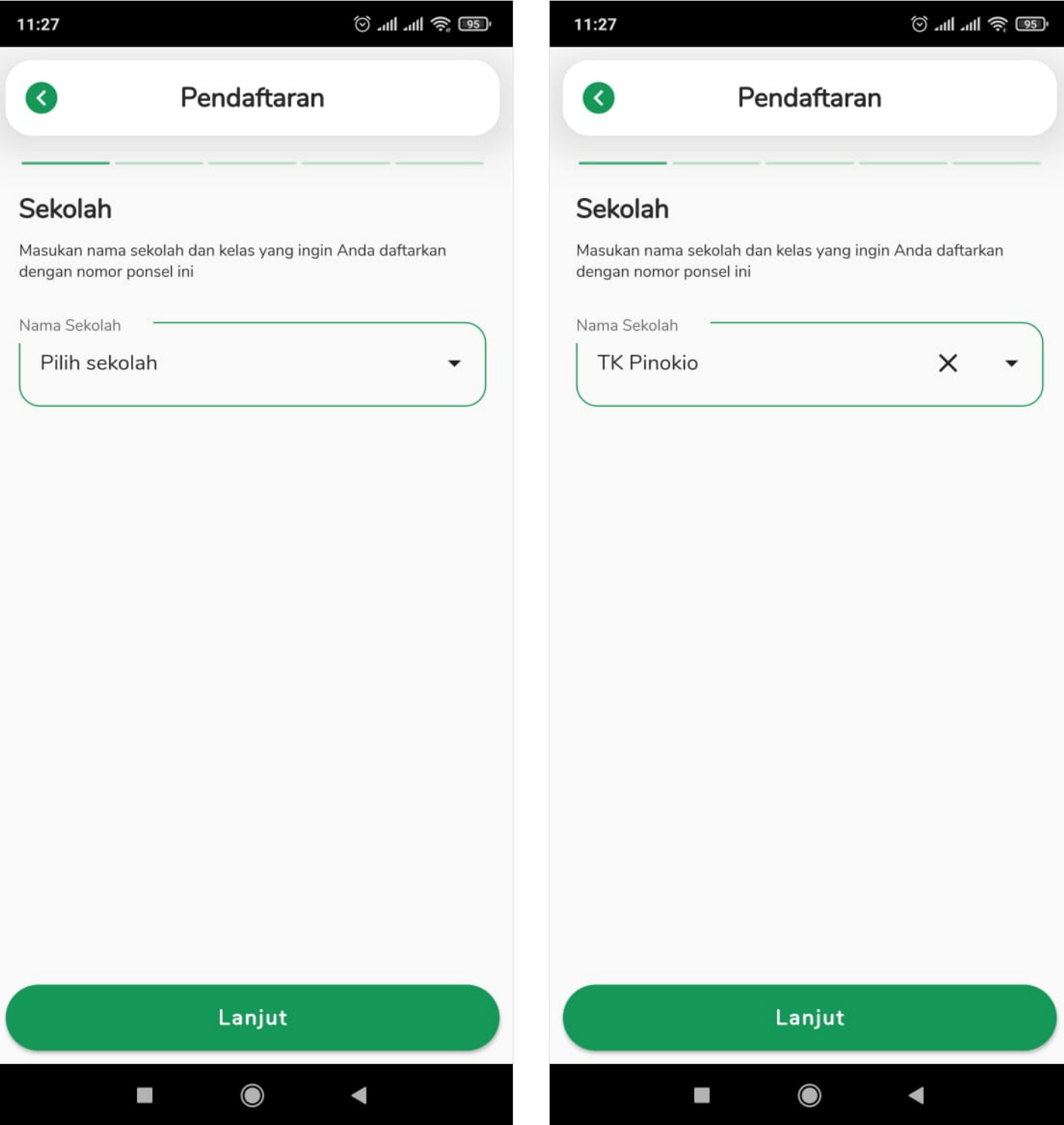

## Step 4 - Masukkan Nama dan NIS Anak Anda

Pastikan Nama dan NIS kamu sesuai dengan data yang diberikan Sekolah.

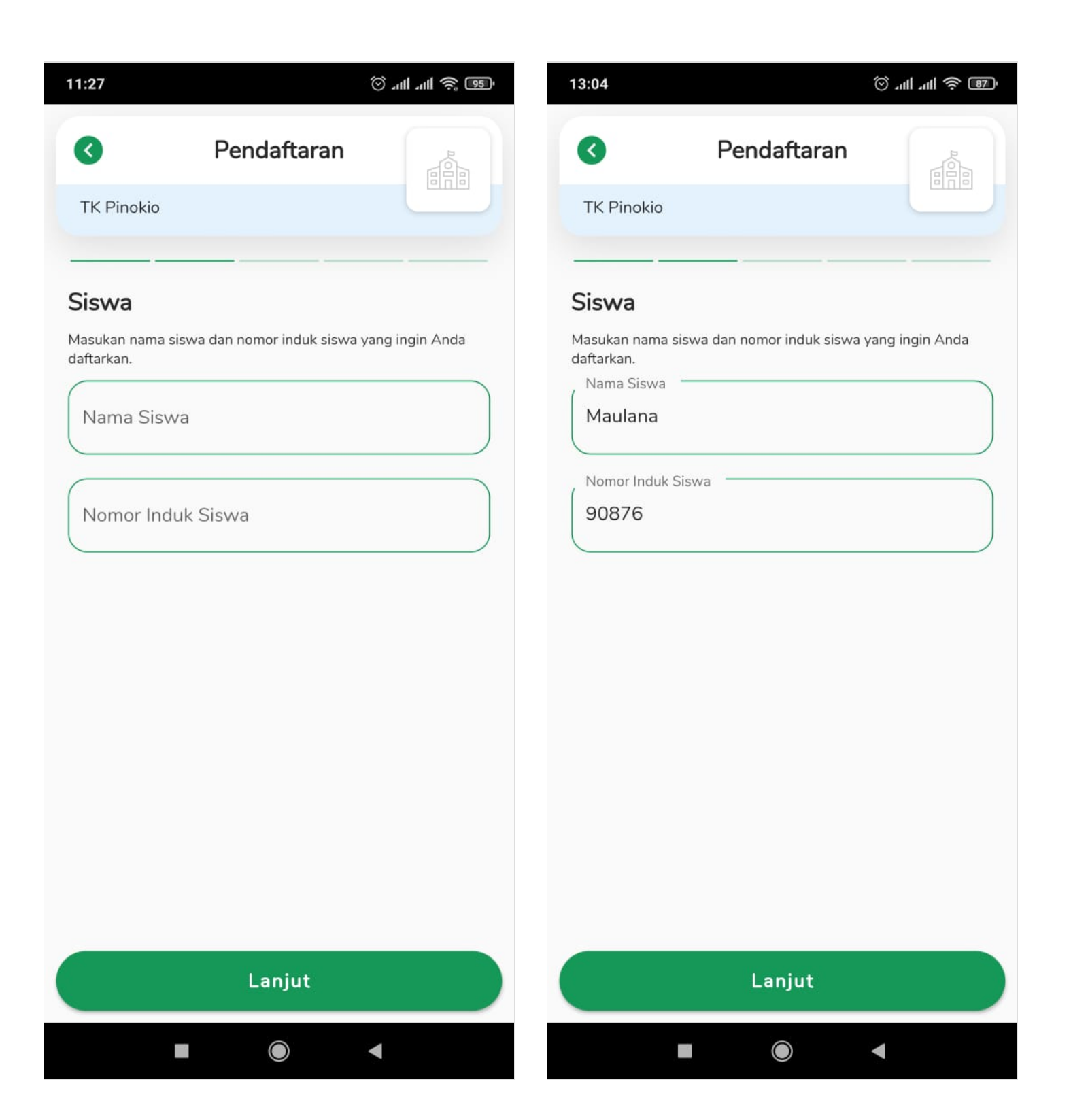

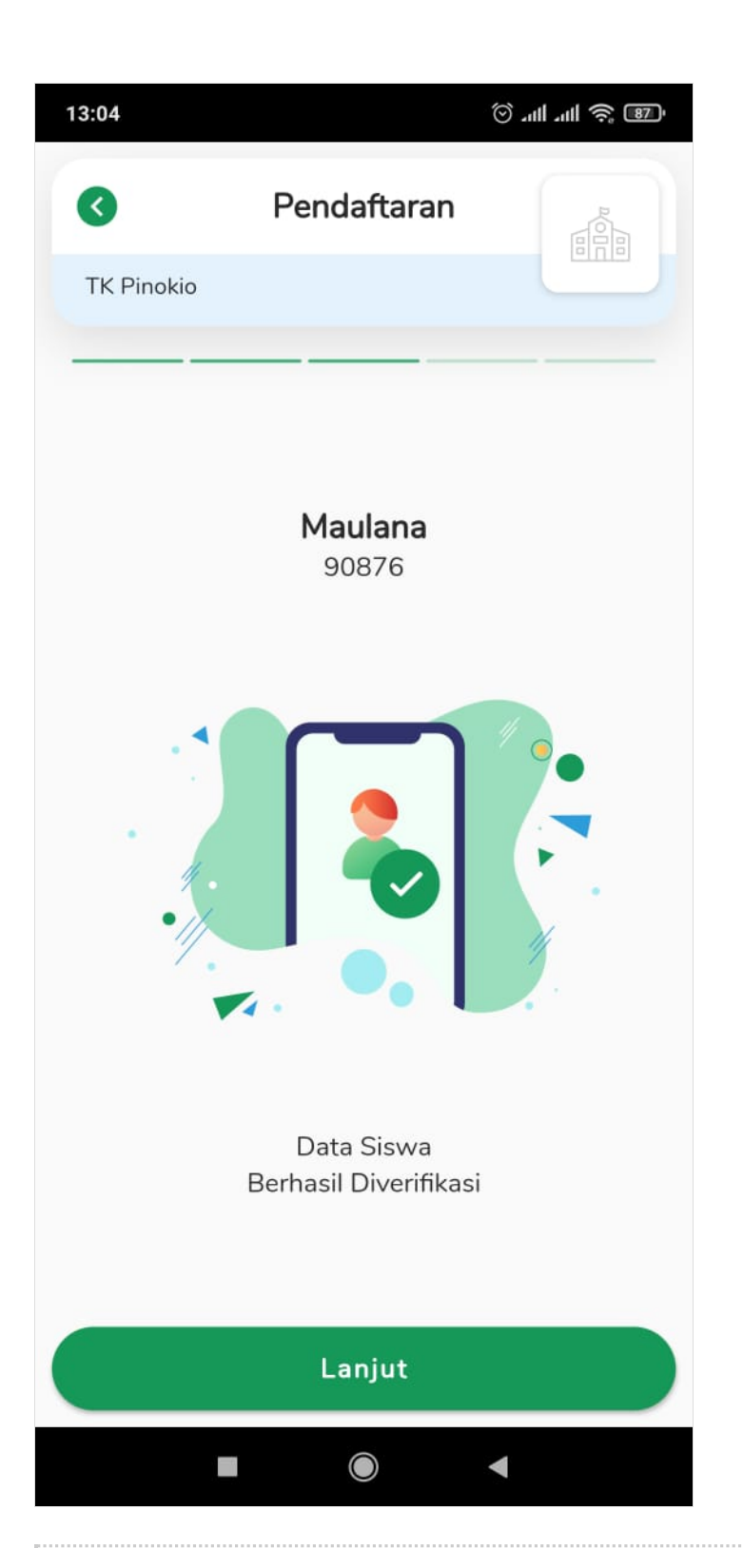

## Step 5 - Masukkan Nama Ayah dan Ibu

Pastikan kembali nama yang dimasukkan adalah data yang benar, kemudian klik Lanjut.

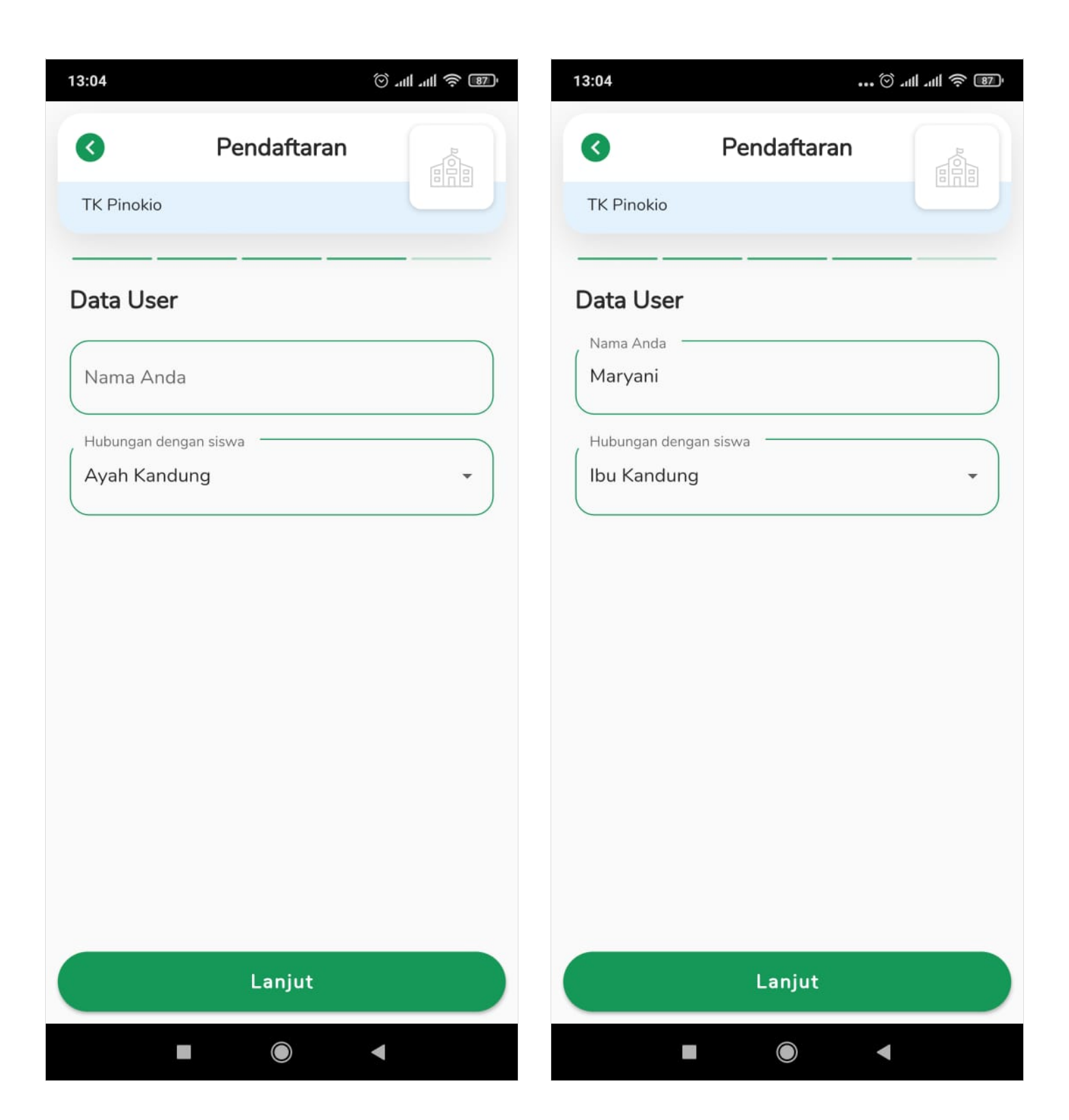

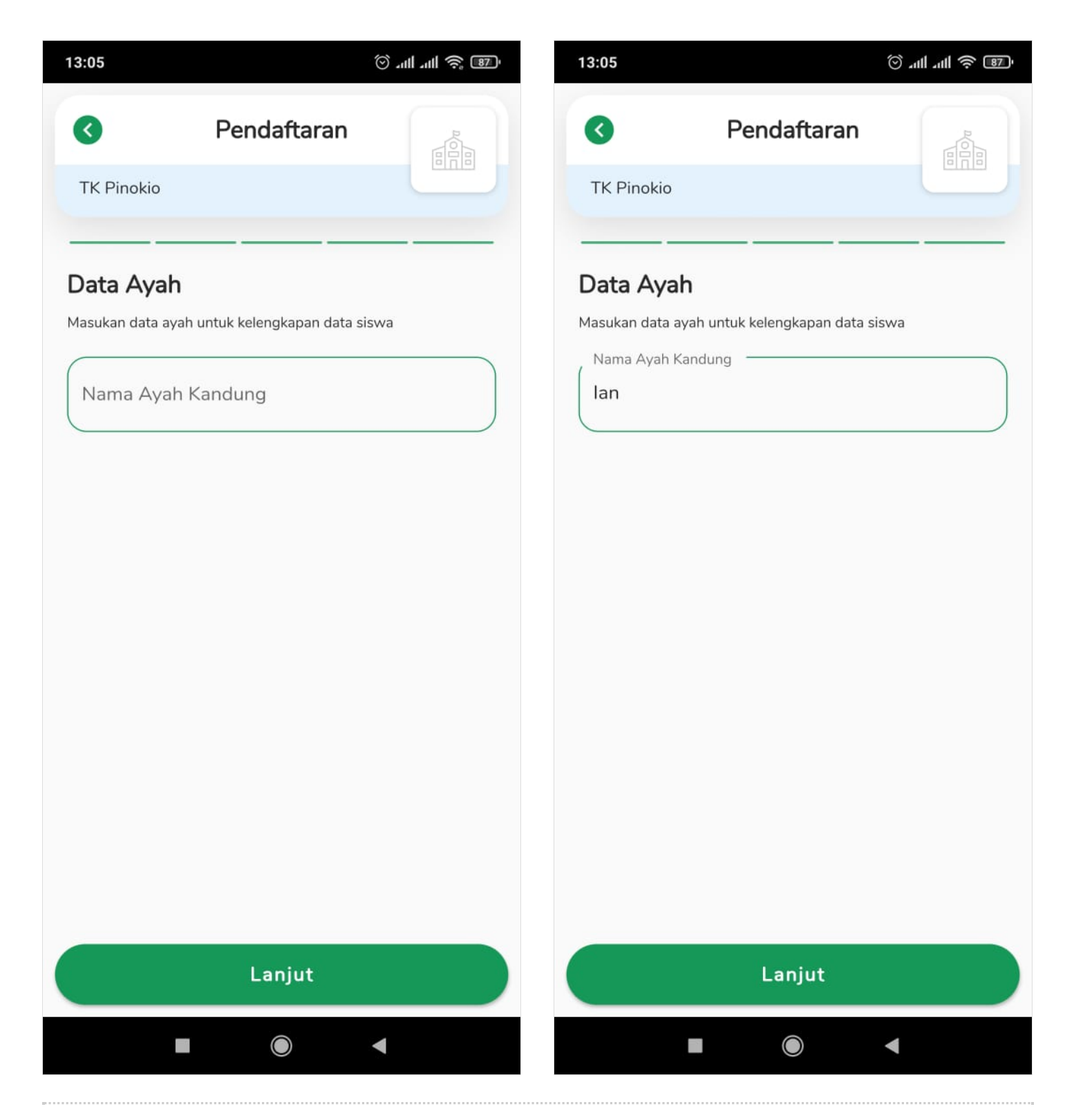

#### Step 6 - Pendaftaran Berhasil

Selamat Kamu sudah mendaftarkan diri di aplikasi Pelajar sekolahmu.

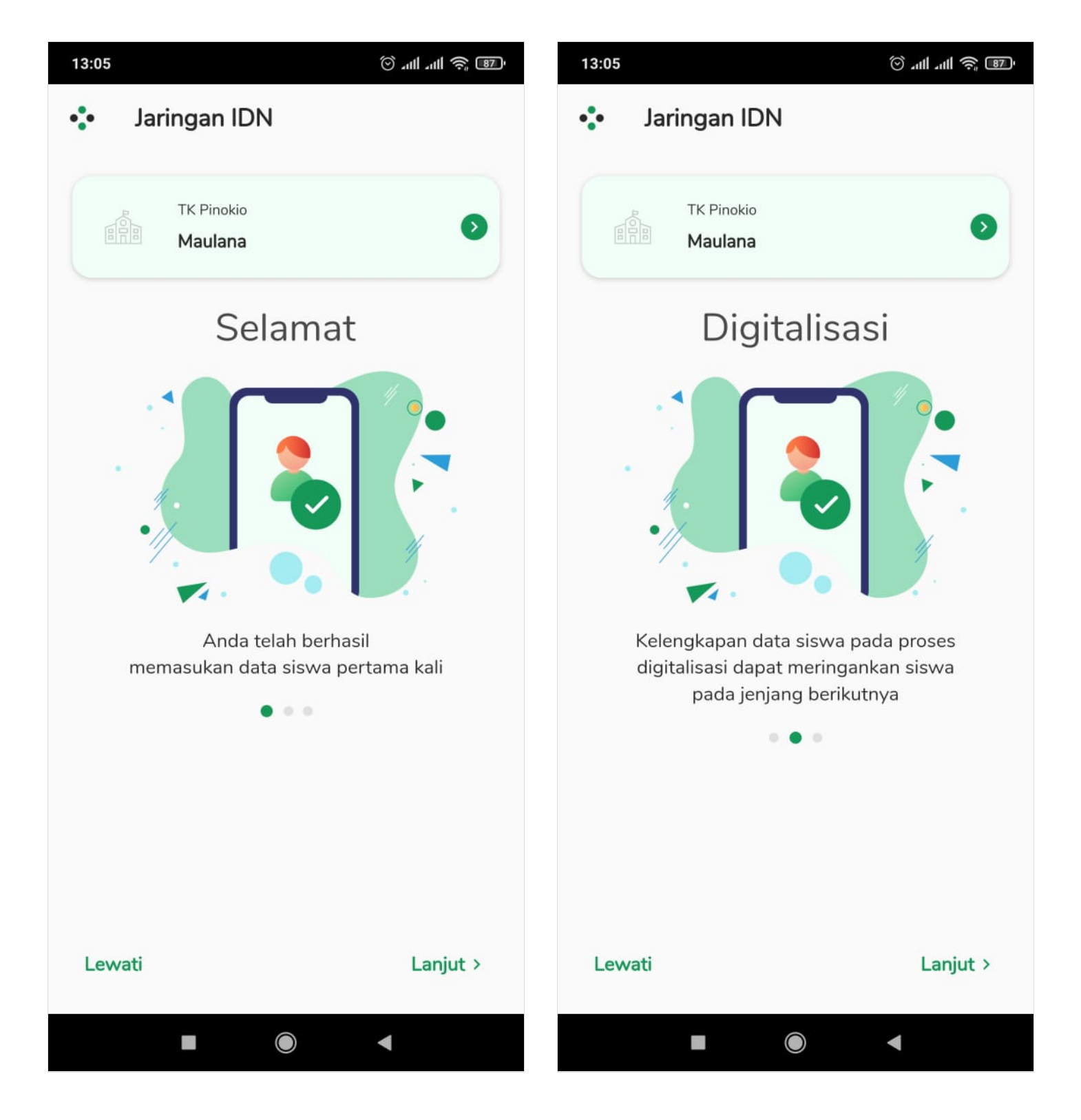

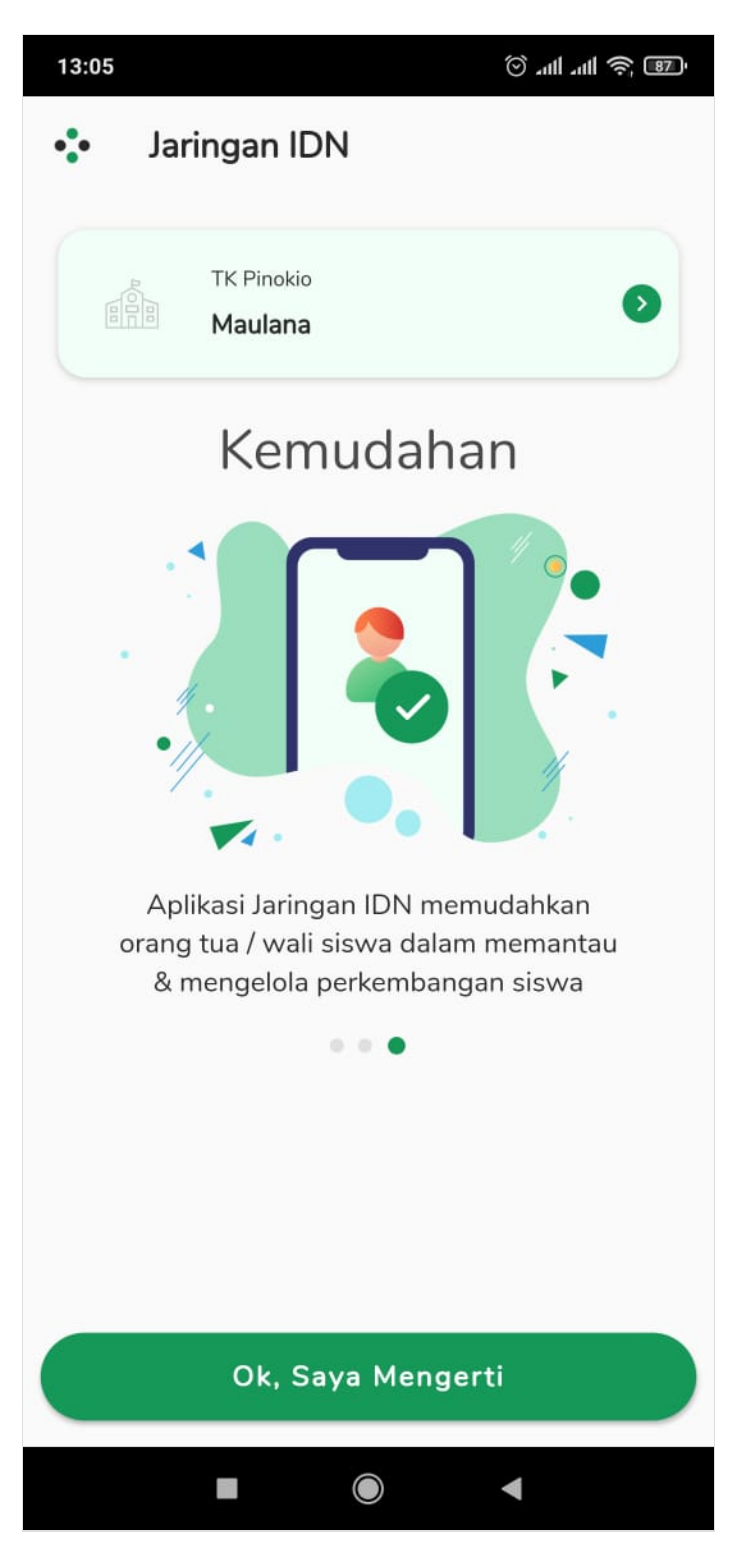

### Step 7 - Pilih Siswa

Anda dapat mendaftarkan beberapa siswa menggunakan nomor HP yang sama.

Silahkan klik nama siswa yang diinginkan.

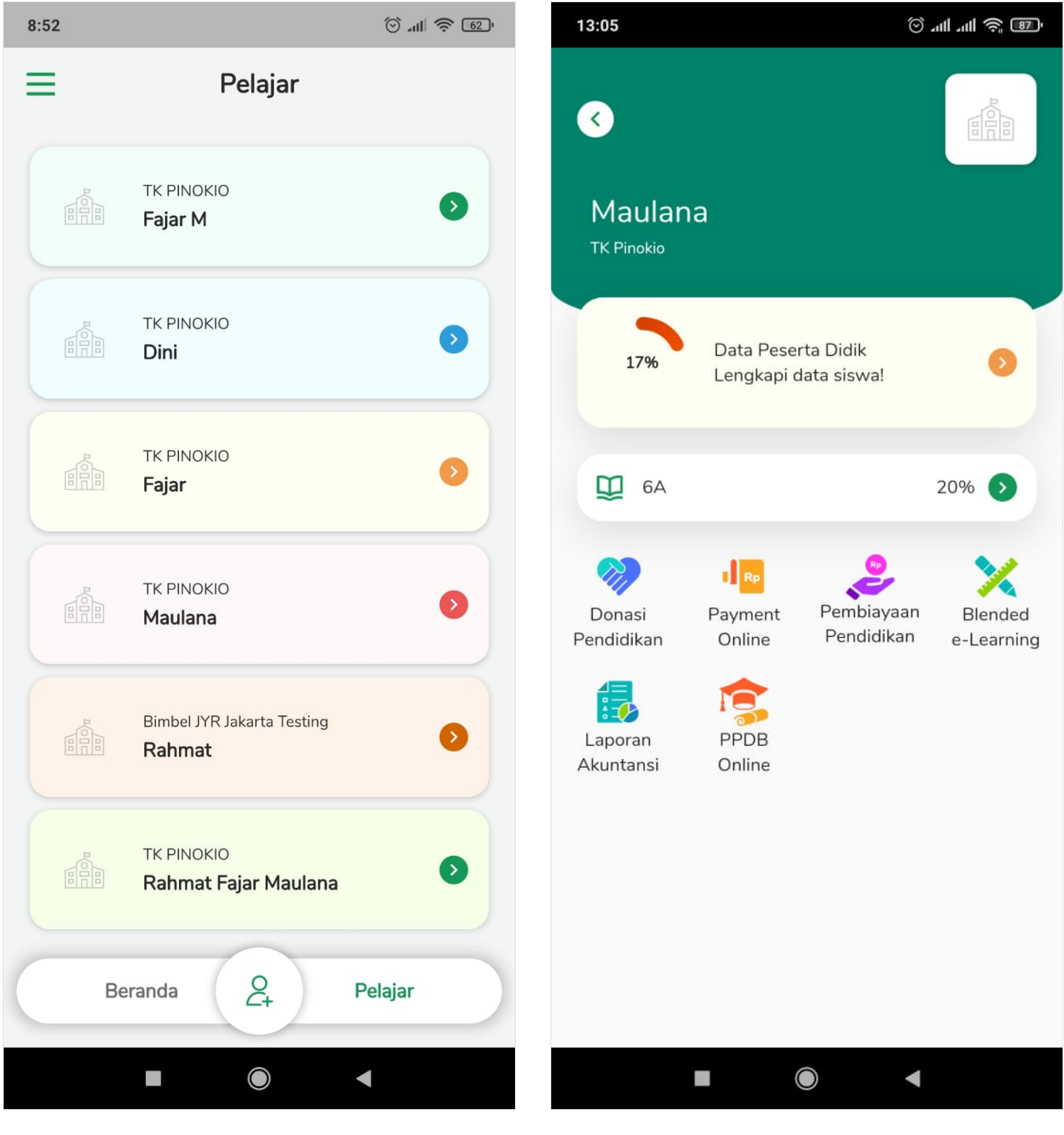